## 「いすみ情報局なびっペ」入力・更新方法

※PC、タブレット、スマホから入力ください。ガラケーには対応しておりません。
※指示以外の場所を操作すると、データが消えてしまう可能性があるのでご注意ください。
※紙面の通り表示されない場合は、お使いの端末が対応していない場合が考えられます。
※一度に多くのユーサーがログインしていると動作が遅くなります、時間を変えてお試しください

なびっぺの右上の「会員ログイン」をクリックして画面の案内に従ってください。

https://isuminavi.jp/wp-admin/ で直接アクセスできます。

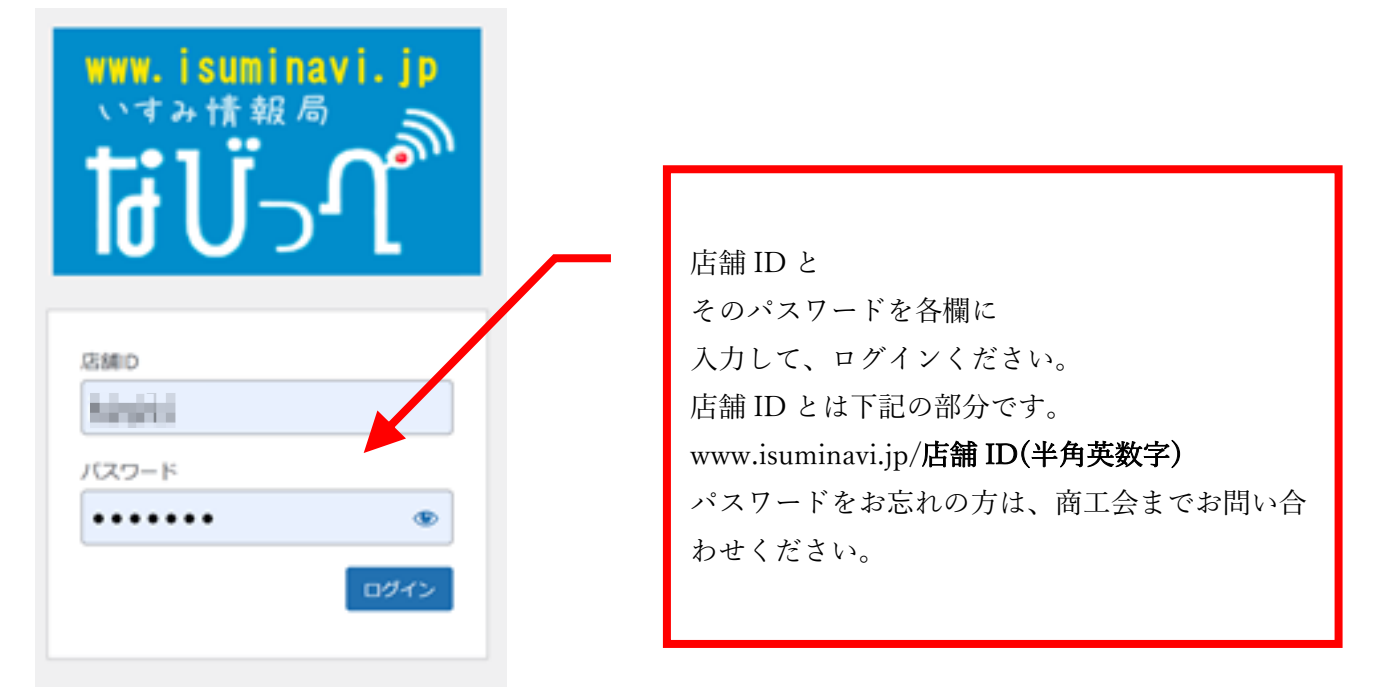

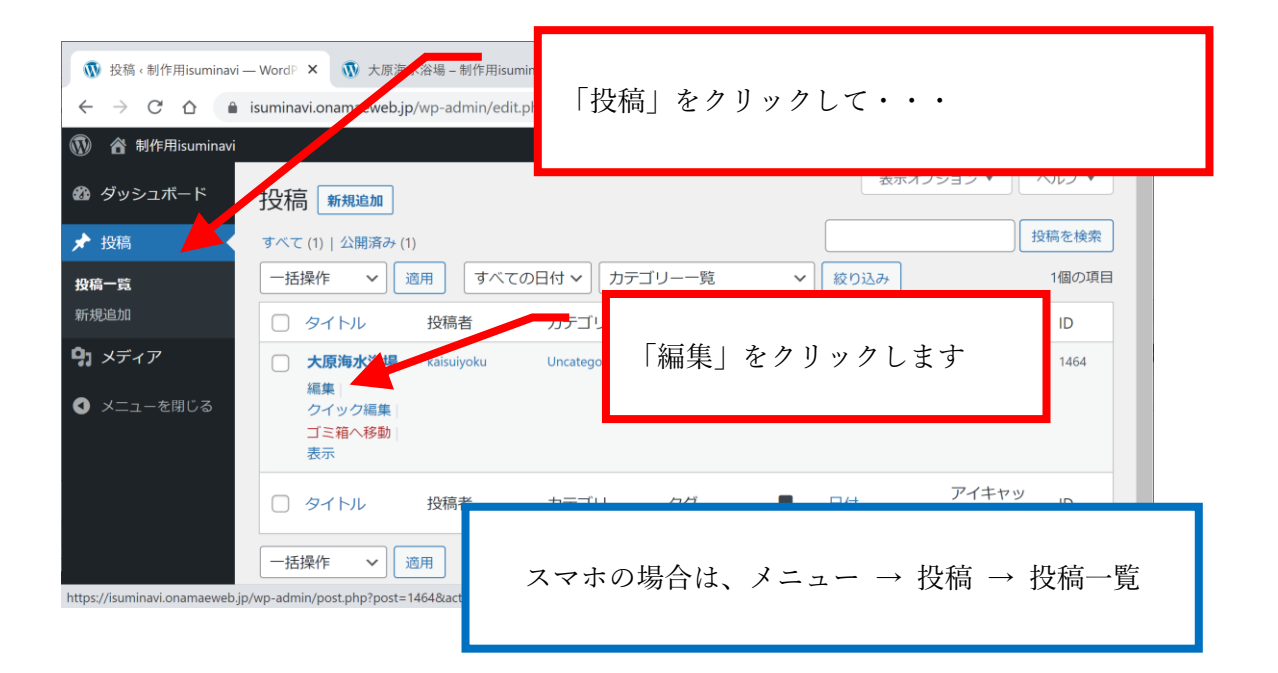

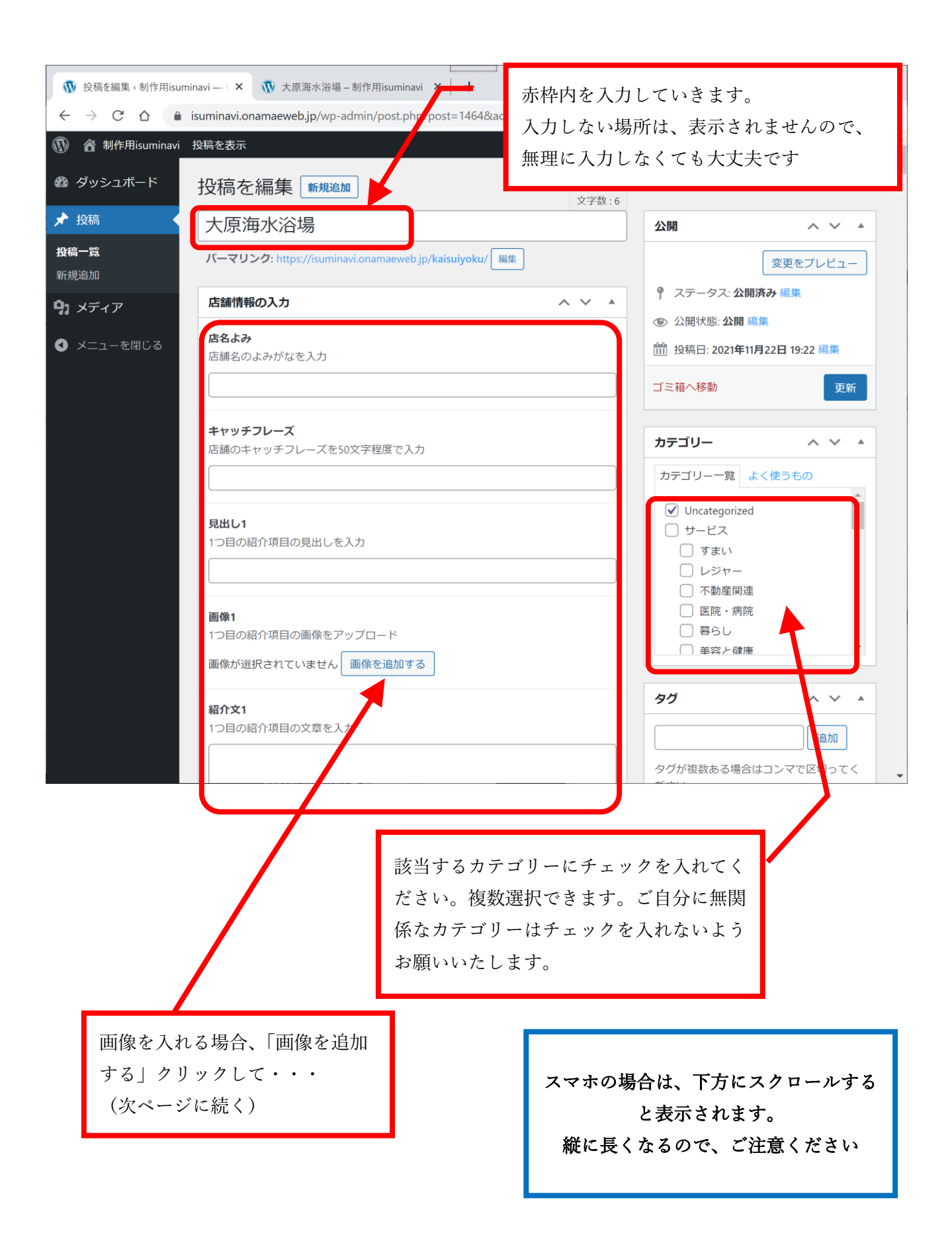

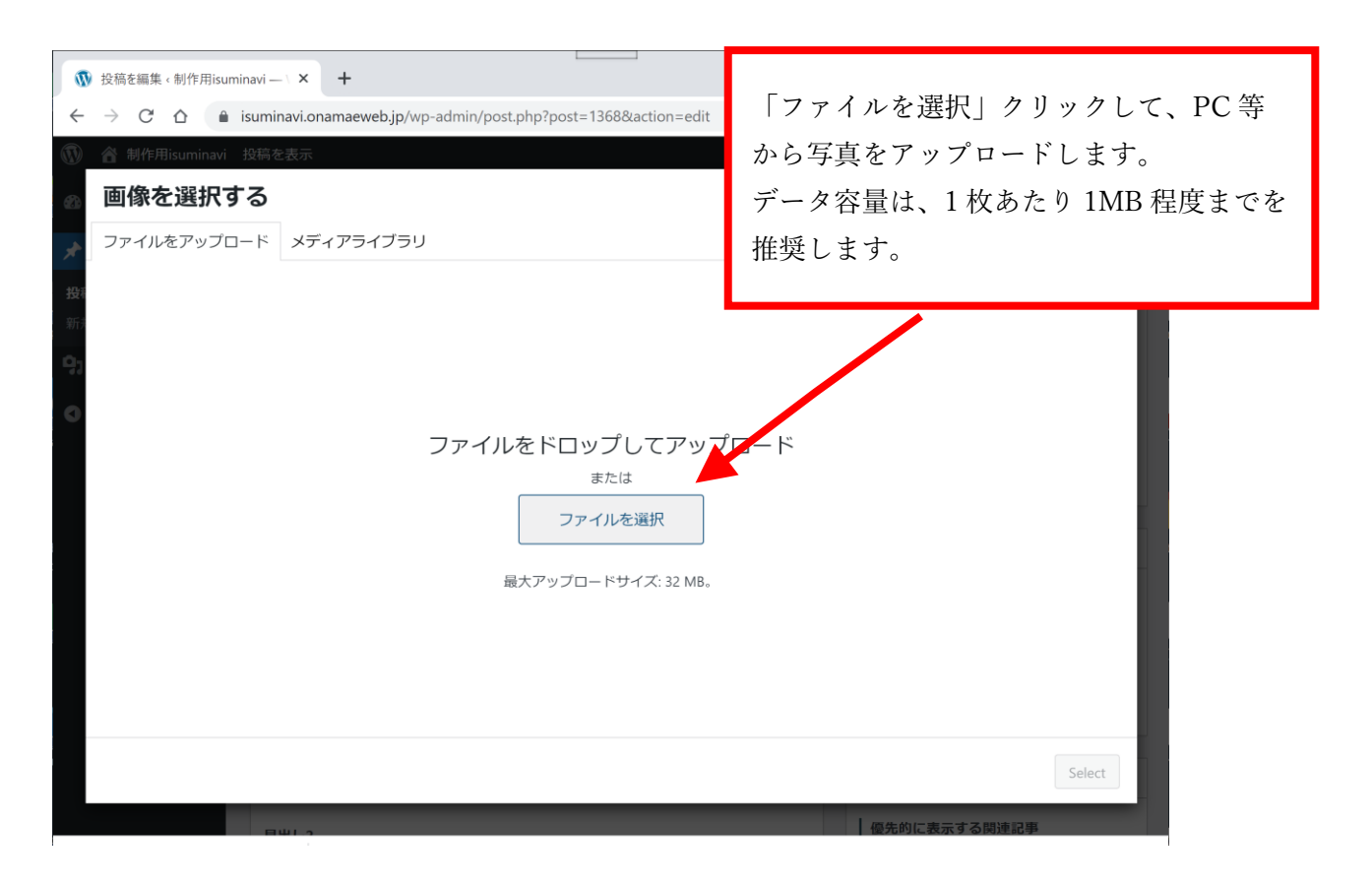

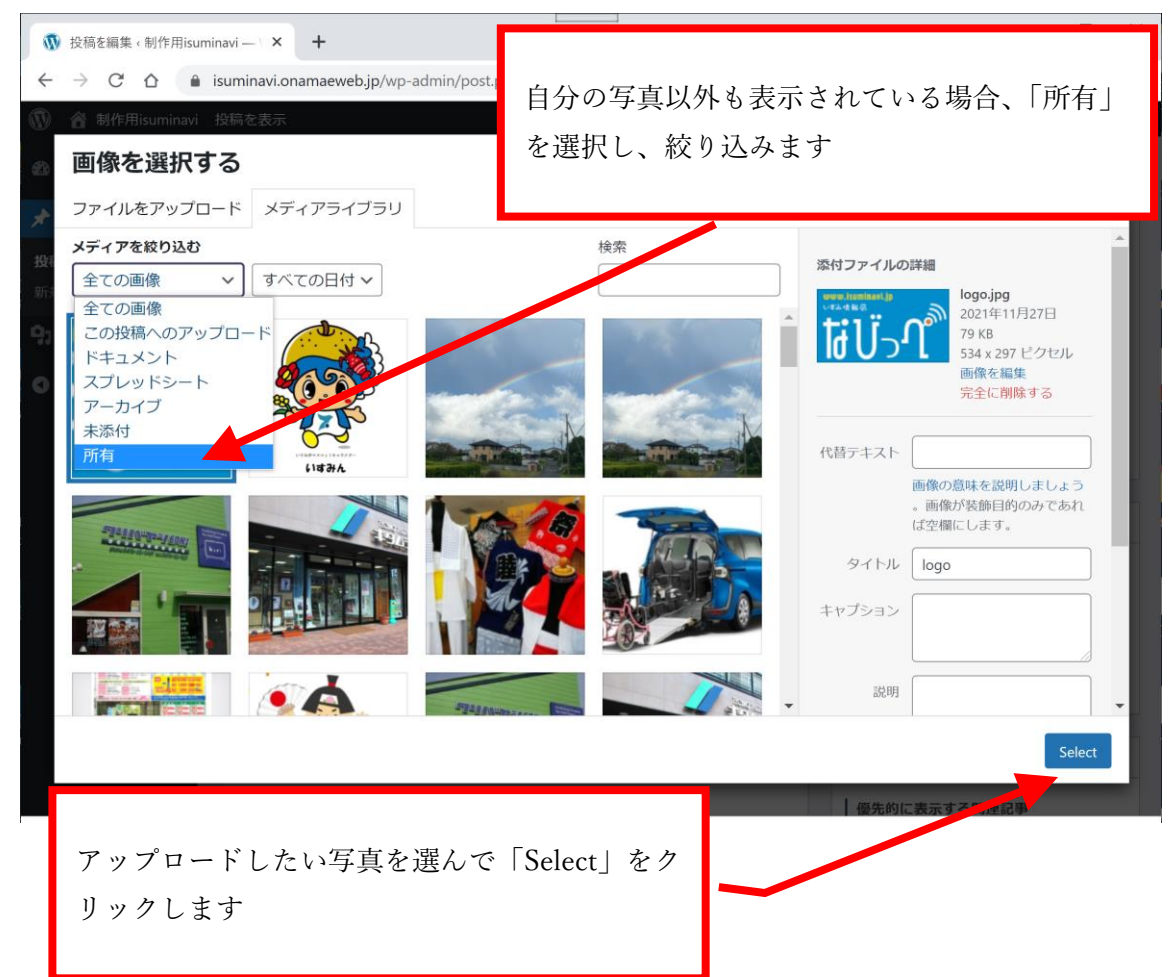

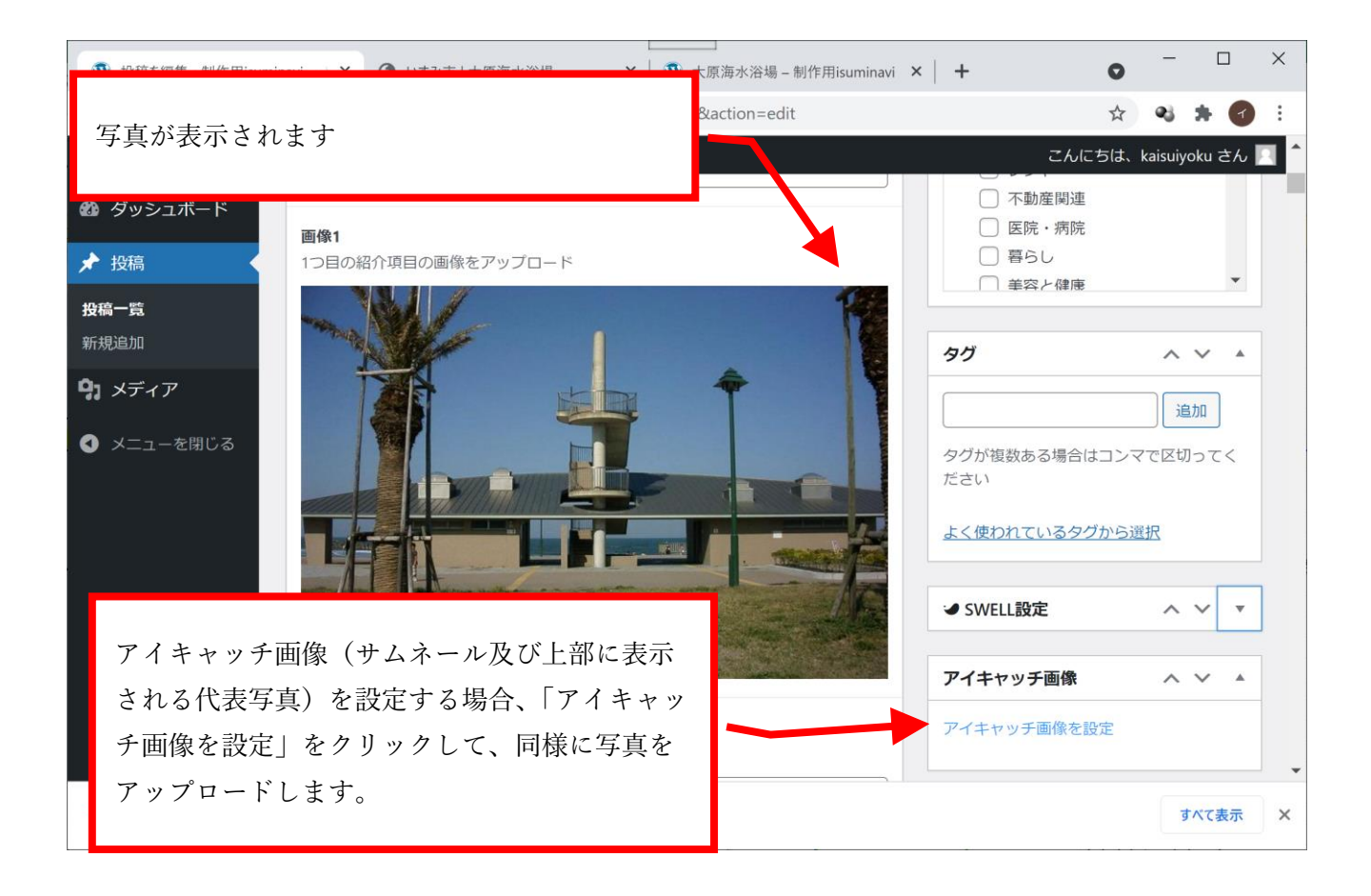

## ※応用

| 敬 投稿 ×  敬 大原 ×  ◇ いす: ×  ○ wor: ×  ○ wor: × | ×   ◘ āī ×   + <b>○</b> ─   □   ×     |
|----------------------------------------------------------------------------------------------------|---------------------------------------|
| ← → C ☆ 🍙 isuminavi.onamaeweb.jp/wp-admin/post.php?post=1464&action=edit                                                                                                    | x 😣 🛪 👩 🗄                             |
| 🔞 🕜 制作用isuminavi 投稿を表示                                                                                                    | こんにちは、kaisuiyoku さん 📃 🂧               |
| Ø ダッシュボード                                                                                                    | ✓ SWELL設定 へ ✓ ▲                       |
|                                                                                                    | 優先的に表示する関連記事                          |
| アイキャッチ画像を、YouTube 動画にしたい場合は、YouTube                                                                                                    | 投稿IDを入力                               |
| の動画 ID のみを入力ください。下記の例ですと太赤字部分で                                                                                                    | 複数の場合は「,」区切りで指定してくださ<br>い。            |
| す。                                                                                                    | アイキャッチ用のYouTube動画                     |
| [https://www.youtube.com/watch?v= <mark>Vjo0y5QDRE8</mark> &t=1s]                                                                                                    | YouTubeの動画IDを入力                       |
| ※著作権に気を付けてください。                                                                                                    | YouTubeのURLから、ID部分のみを入力してく<br>ださい。    |
|                                                                                                    | アイキャッチ画像の注釈                           |
| 2つ目の紹介項目の見出しを入力                                                                                                    |                                       |
|                                                                                                    | タイトルの背景画像                             |
| 画/@2                                                                                                    |                                       |
|                                                                                                    | · · · · · · · · · · · · · · · · · · · |
| 🌺 image1.jpg 🔷                                                                                                    | すべて表示 X                               |

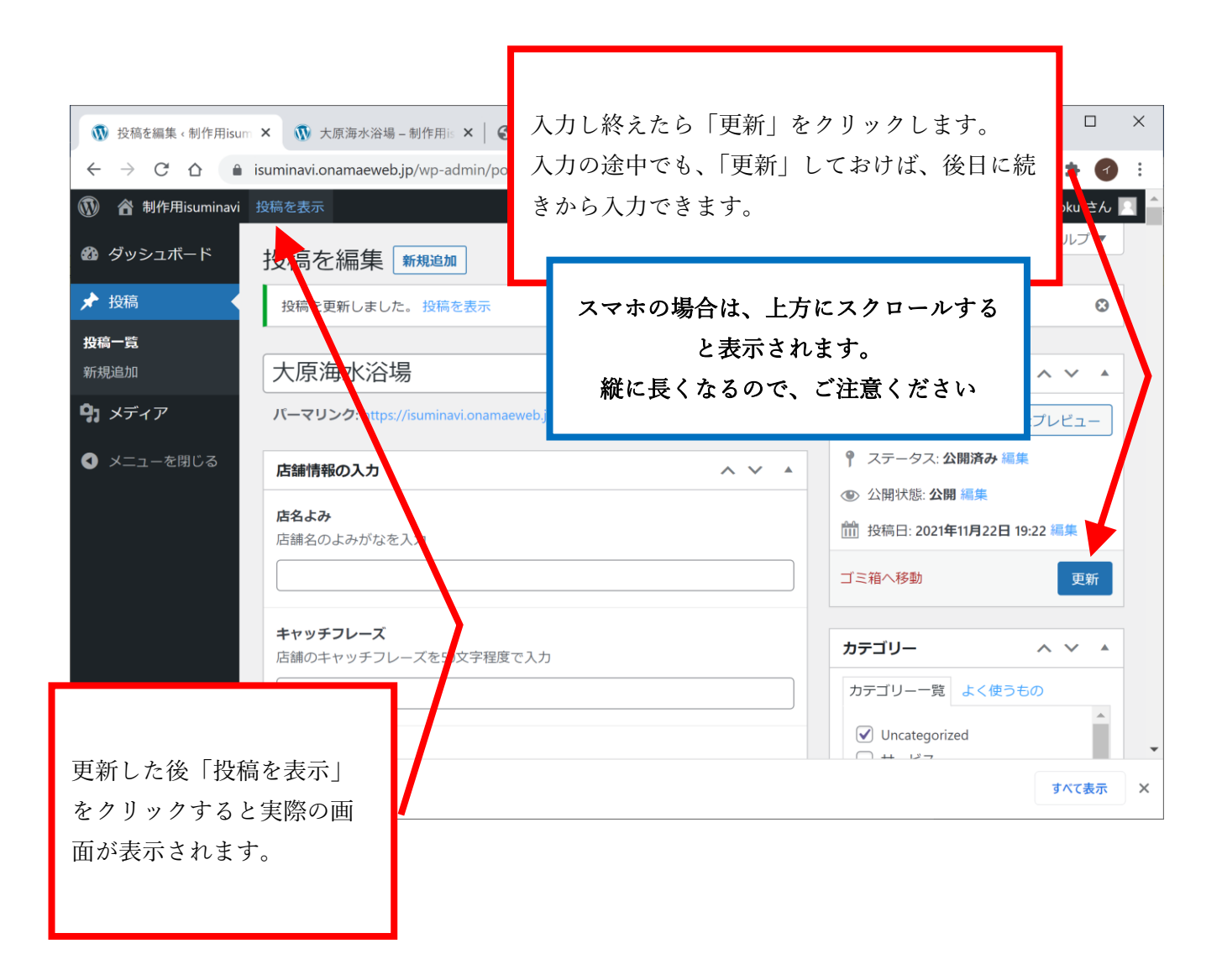

## 以上です、お疲れさまでした。

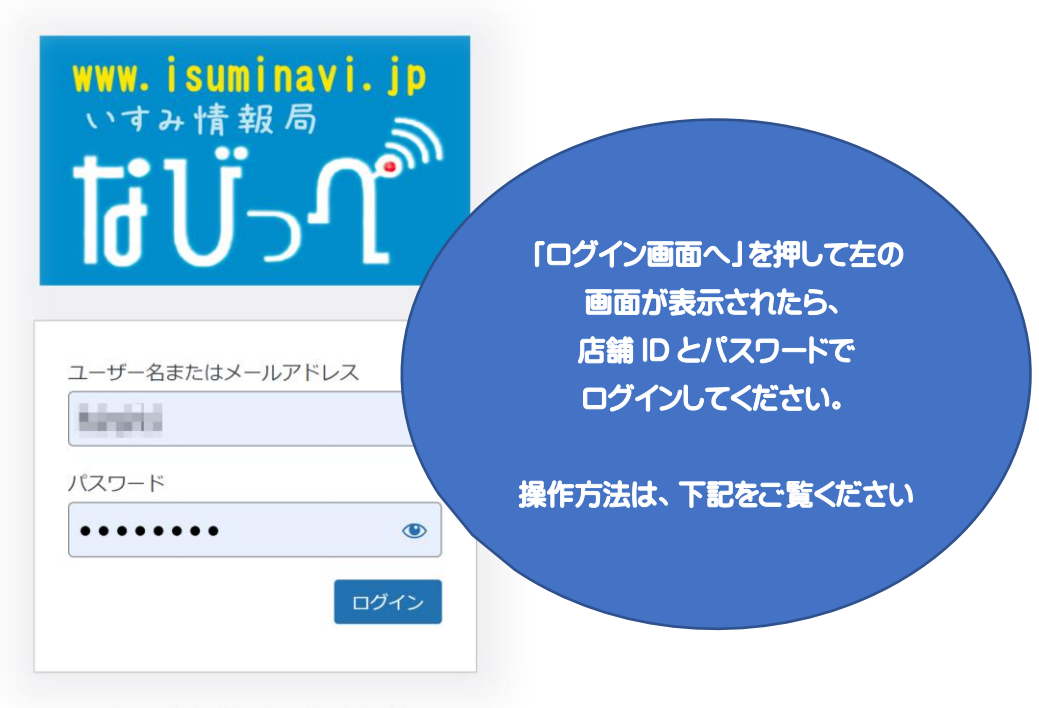

- いすみ情報局なびっぺ!いすみ市商工会へ